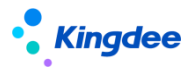

## 金蝶 s-HR Cloud V9.0 云服务注册说明

【免责声明】:本文档仅用于学习使用,未经授权,禁止转载。本文档中所涉及的数据均为虚构的模拟数据,不代表任何一家企业的真实情况,如有权利人认为其中的任何内容存在侵权情况,请反馈给金蝶官方邮箱(DataSubjectRequest@kingdee.com),我们将在7个工作日内处理。

# 金蝶软件 (中国)有限公司

2024年5月

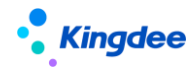

## 一、 概述

## 1、总体说明

金蝶 s-HR Cloud V9.0 云服务注册说明主要讲解云服务注册及连接的操作步骤及注意事项。

## 2、适用范围

适用版本: s-HR Cloud V9.0

应用场景:使用预入职登记、扫码预入职、电子合同、智能个税、问卷等云服务前需注册及连接云服务。

#### 3、网络环境说明

1、注册及连接云服务需开通如下网络权限:

| 使用的功能         | 开通地址                 | 开通端口    | 协议       | 出入方式           |
|---------------|----------------------|---------|----------|----------------|
|               | shrcloud.kingdee.com | 00 449  | HTTPS 协议 |                |
| s-HR 云服条注册与连接 | (139. 199. 158. 224) | 80, 443 | 、HTTP 协议 | S-HK III       |
|               | 120 100 175 44       | s-HR 公网 | HTTPS 协议 | ) a-UP         |
|               | 133. 133. 173. 44    | 地址端口    | 、HTTP 协议 | / <b>x</b> s-m |

2、使用下列相关功能前,请先完成云服务注册,并按使用功能开通如下网络权限:

| 使用的功能               | 开通域名(IP)             | 开通端口   | 协议         | 出入方式   |
|---------------------|----------------------|--------|------------|--------|
| TSP(TSP 模板管理、预入职登记、 | shrcloud.kingdee.com |        |            |        |
| 扫码预入职)              | (139. 199. 158. 224) |        |            |        |
| 智能个税(个税与税局集成)       | shrcloud.kingdee.com |        |            |        |
|                     | (139. 199. 158. 224) |        |            |        |
|                     | shrsms.kingdee.com   |        | uttds ቴኬትህ |        |
| 应后加分                | (139. 199. 158. 224) | 80、443 | 、HTTP 协议   | s-HR 出 |
| 组组加加权区              | shrstore.kingdee.com |        |            |        |
| 组织未构图               | (139. 199. 221. 47)  |        |            |        |
| 轻应用工资条              | das.kingdee.com      |        |            |        |
| s-HR 管理者薪酬云分析       | (139. 199. 158. 224) |        |            |        |
|                     | api.kingdee.com      |        |            |        |

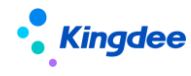

| 电子合同、证明             | (120.92.44.77)        |        |         |        |
|---------------------|-----------------------|--------|---------|--------|
|                     | pay.kingdee.com       |        |         |        |
|                     | (120.92.109.216)      |        |         |        |
| TSP(扫码收集简历、应聘登记表、   | waalaud kingdoo oom   |        |         |        |
| 简历解析、简历回收、集成诺姆四     |                       |        |         |        |
| 达人才测评、集成 moka、集成图谱) | (139. 199. 158. 224)  |        |         |        |
| 问类子 (360 评价)        | wjcloud.kingdee.com   |        |         |        |
| 四仓公(300 斤川)         | (139. 199. 158. 224)  |        |         |        |
|                     |                       | 例: 587 |         |        |
|                     | 例: smtp.exmail.qq.com | (以客户实  |         |        |
| 邮件服务                | (以实际配置的邮箱服务器地         | 际配置的邮  | SMTP 协议 | s-HR 出 |
|                     | 址为准)                  | 箱服务器端  |         |        |
|                     |                       | 口为准)   |         |        |

## 二、 操作说明

## 步骤一、单点登录配置

#### 1、 操作路径

【系统设置】→【基础服务维护】→【单点登录配置】

### 2、 操作说明

第一步、管理员 administrator 登录 s-HR Cloud,根据操作路径打开【单点登录配置】;

第二步、如下图所示的内容进行配置。

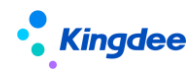

| 已置信息,修改后所有实例会被惨改!               |                                                                                                    |                                                                                                    |
|---------------------------------|----------------------------------------------------------------------------------------------------|----------------------------------------------------------------------------------------------------|
| 选中使用的数据中心                       | 此处需要勾选                                                                                                    | 此处仅供查看,确认有OTP认证器即可                                                                                                    |
| SSO数据中心 ②<br>sHR851to8611       | 些听信息配置 ⑦<br>✔                                                                                                    | 登录认证器 ⑦<br>BaseDB                                                                                                    |
| -                               |                                                                                                    | ·                                                                                                    |
| 开启访问日志 ??                       | 禁用拦截策略 ⑦                                                                                                    | 状态码转换 ⑦<br>🖌                                                                                                    |
|                                 |                                                                                                    |                                                                                                    |
| /1,http://172.17.3.102/k3cloud/ | h.                                                                                                    |                                                                                                    |
| 使用到webservice,此处需要勾选            |                                                                                                    |                                                                                                    |
|                                 | 选中使用的数据中心<br>SCOTING CONTINUES CONTINUES CONTIN | 选中使用的数据中心<br>SCO型版中心 ②<br>★HR851108611<br>→<br>→<br>HR85108611<br>→<br>→<br>→<br>→<br>×<br>*<br>*<br>#HE:### ②<br>*<br>*<br>#HE:### ②<br>*<br>*<br>*<br>#<br>#<br>*<br>*<br>*<br>*<br>*<br>*<br>*<br>*<br>*<br>*<br>*<br>*<br>* |

#### 【注意】:

- ✓ "SSO 数据中心"选择需连接云服务的数据中心;
- ✓ "白名单地址"中添加 shrcloud.kingdee.com、s-HR 公网地址,多个地址之间以英文逗号【,】
   分隔;
- ✓ 如使用 WebService, 需勾选开启安全模式;
- ✓ 修改完成并保存后需重启服务。

## 步骤二、云服务注册及连接

1、 操作路径

【系统设置】→【云服务设置】→【云服务注册及连接】

#### 2、 操作说明

绑定云服务的方式有两种:新用户注册并绑定、已有账号绑定,用户可根据是否已注册云通行证账 号选择其中一种方式进行绑定。

#### 方式一、新用户注册

第一步、如果没有云通行证账号,需前往金蝶云平台注册账号(https://cloud.kingdee.com)。

第二步、点击【新用户注册】,维护相关信息:

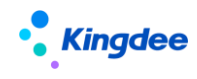

(1) 云通行证账号、密码: 在云平台注册的账号;

(2) 企业注册邮箱:需能接收外网邮件的邮箱;

(3) s-HR 公网地址: 需支持公网访问的 s-HR 地址;

(4) 接口用户账号和密码:如果云服务需要使用 webservice 单点登录 s-HR ,需填写接口用户账 号和密码。后续如果密码发生变化此处需同步修改。

第三步、注册成功后,可点击【服务运行环境检测】查看云服务连接是否正常。

| 🔹 金輝   s - HR Gloud - 节始初相 |               |                                                     |                                               | Q m         | AI. 1964, BRO. 17 M 🕢 🥵 🌀 BRONDA |
|----------------------------|---------------|-----------------------------------------------------|-----------------------------------------------|-------------|----------------------------------|
| ♠ / 云服务注册双连接               |               |                                                     |                                               |             |                                  |
| 100 NR951 (22.55)          | 服务运行环境检测      |                                                     |                                               |             |                                  |
| EAGER9*                    | 2228.         | 企业期终*                                               | 企业注册和44。                                      | 企业v-HR公用地址* | 安服务企业中                           |
| 0.000                      | HORNER A      | HURACI (0)                                          | 10                                            |             |                                  |
| 1.11.14<br>1.11.14         | Administrator | arra an ()                                          | 未進軍                                           |             |                                  |
|                            |               |                                                     |                                               |             |                                  |
|                            |               | 服务运行环境检测                                            |                                               | . <b>x</b>  |                                  |
|                            |               | TSOBERG TT -                                        | 已开始                                           |             |                                  |
|                            |               | Token#3218                                          | 生效中                                           |             |                                  |
|                            |               | <ul> <li>当前数据中心是否已配置单点包</li> </ul>                  | 读 已配置                                         |             |                                  |
|                            |               | • 云服秀注册                                             | 已注册                                           |             |                                  |
|                            |               | • 网络环境设置                                            | 已满足                                           |             |                                  |
|                            |               | • TSP SERVER配置                                      | 已配置                                           |             |                                  |
|                            |               | 注意:同述环境应符合应用服务摄影等访问13<br>目標中应用服务摄影增130.109.175.44次页 | 9.199.158.224 . shrcloud.kingdee.com@380080 . |             |                                  |
|                            |               |                                                     |                                               |             |                                  |
|                            |               |                                                     |                                               |             |                                  |
|                            |               |                                                     |                                               |             |                                  |

#### 方式二、已有账号绑定

第一步、如果企业已注册过云服务,可使用已有账号进行绑定。

第二步、绑定步骤:

(1) 输入正确的云通行证账号、密码、s-HR 公网地址;

(2) 点击【获取验证码】,前往企业注册邮箱中获取验证码;

(3) 接口用户账号和密码:如果云服务需要使用 webservice 单点登录 s-HR ,需填写接口用户账号 和密码。后续如果密码发生变化此处需同步修改。

第三步、绑定成功后,可点击【服务运行环境检测】查看云服务连接是否正常。

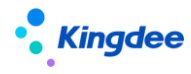

#### 步骤三、查看流量

绑定云服务成功后,需购买云服务流量,才可使用云服务相关业务功能。

#### 1、 操作路径

【系统设置】→【云服务设置】→【云服务注册及连接】→【流量查看】

#### 2、 操作说明

根据操作路径,打开流量查看页面,查看流量类型和可用站点数是否正确。

【注意】: 如果为新开通的云服务用户,绑定云服务成功后将自动赠送临时流量: TSP 20、电子签章 10、 问卷云 20、个税云 10; 有效期为6个月。

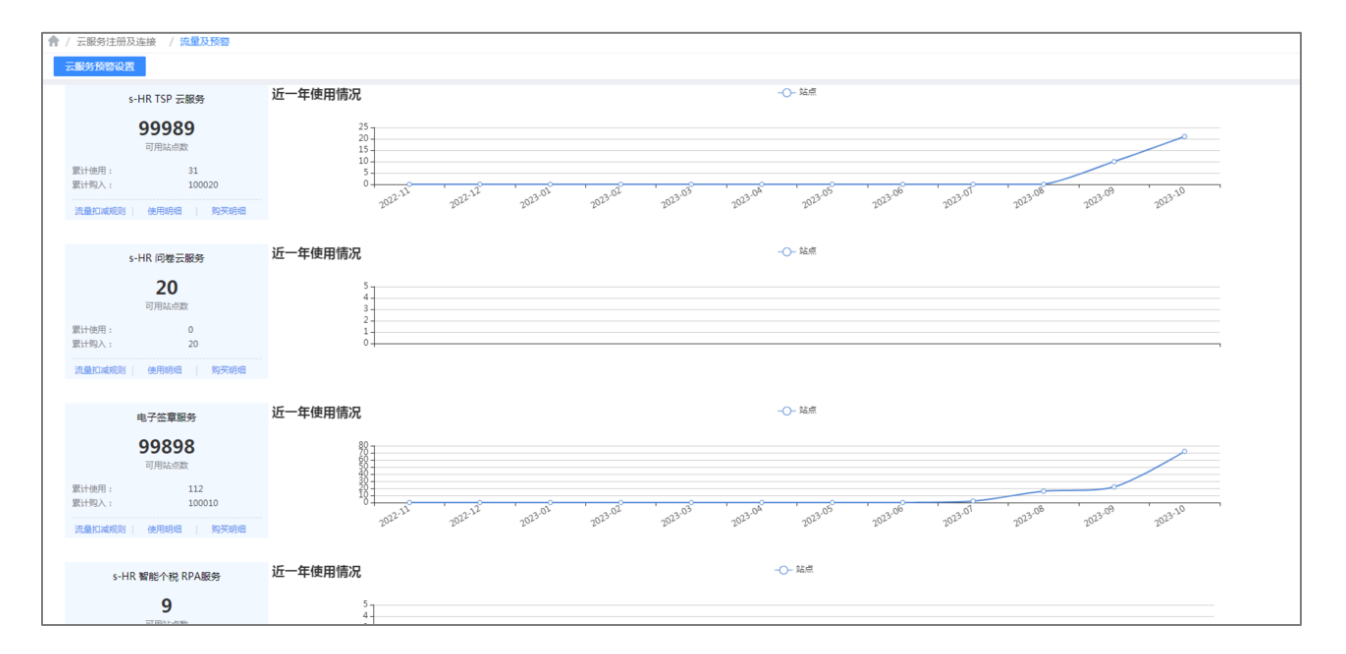

#### 步骤四、TID 绑定说明

#### 1、场景说明

绑定云服务成功后,再通过 KBC 购买流量,并且订单中企业订单中企业全称与 s-HR Cloud 云服务 企业全称一致时,所购云服务流量将自动充值至系统正常使用。

以下两种场景,系统无法自动充值,需要通过**手动绑定企业 TID**的方式同步流量:

(1) 先在 KBC 订购流量,再绑定云服务,系统无法自动充值

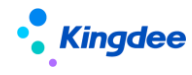

(2) KBC 的企业全称与系统云服务企业全称不一致,系统无法自动充值

#### 2、操作路径

【系统设置】→【云服务设置】→【云服务注册及连接】

#### 3、操作说明

第一步、登录云平台(https://cloud.kingdee.com)"我的企业"中查询企业 ID;

第二步、根据操作路径,打开云服务注册及连接界面,点击"编辑",在【TID】中输入企业 ID 并保存。

第三步、保存成功后界面显示绑定弹窗,显示公司名称和订单手机号,确认无误后获取验证码进行绑定。

| TID绑定                                     | ×     |
|-------------------------------------------|-------|
| 公司名称 : / 「「」」「限公司<br>订单手机号 : 158<br>验证码 : | 发送验证码 |
| 确定                                        | 取消    |

【注意】: TID 绑定成功后,流量将在 30 分钟内同步至系统。